Panduan untuk Satuan Pendidikan

# VERIFIKASI DAN VALIDASI DATA PENDIDIK & TENAGA KEPENDIDIKAN

Pusdatin Kemendikbudristek 2023

# **DASAR HUKUM**

- 1. Peraturan Presiden No. 19 Tahun 2019 tentang Satu Data Indonesia
- 2. Peraturan Mendikbudristek No. 31 Tahun 2022 tentang Satu Data Pendidikan, Kebudayaan, Riset, dan Teknologi
- 3. Keputusan Mendikbudristek No. 303/M/2022 tentang Petunjuk Teknis Data Pauddikdasmen

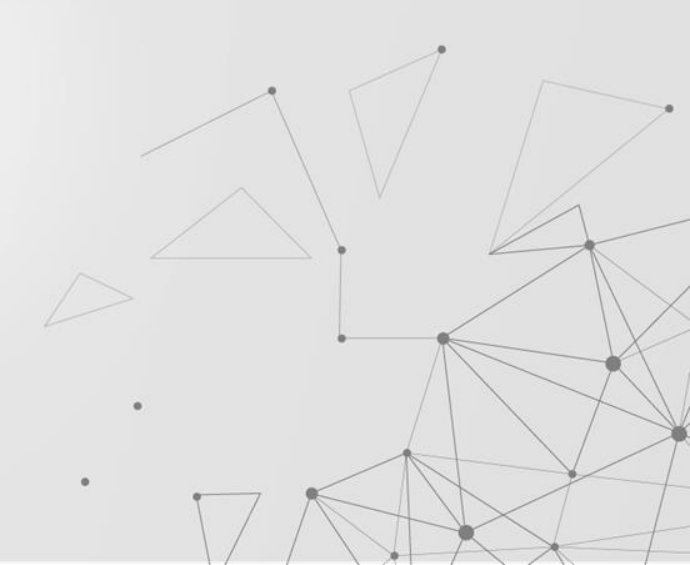

### KONTEN

- 1. Dasar Hukum
- 2. Verval Data Pendidikan:
  - Pendidik dan Tenaga Kependidikan
- 3. Pusat Layanan Bantuan

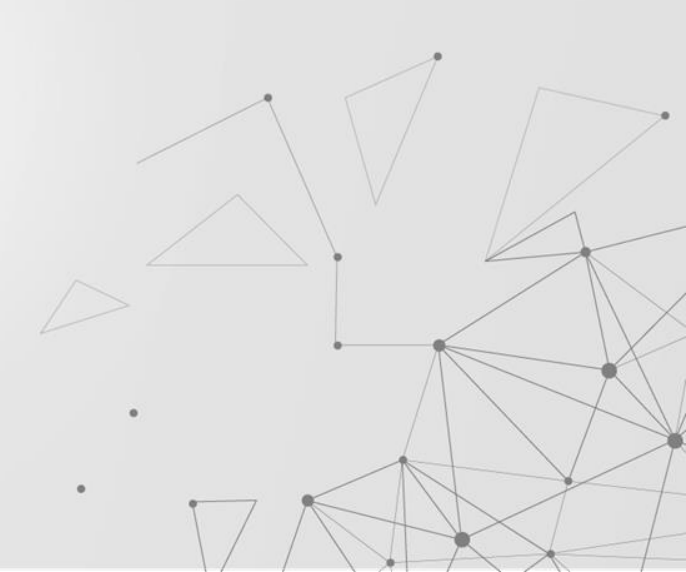

# **KODE REFERENSI**

# NUPTK-

### Nomor Unik Pendidik dan Tenaga Kependidikan

kode referensi berbentuk nomor unik bagi pendidik dan tenaga kependidikan sebagai identitas dalam menjalankan tugas pada satuan pendidikan yang berfungsi sebagai nomor identitas pendidik dan tenaga kependidikan

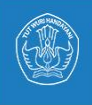

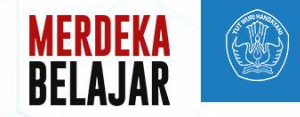

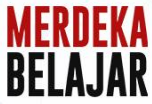

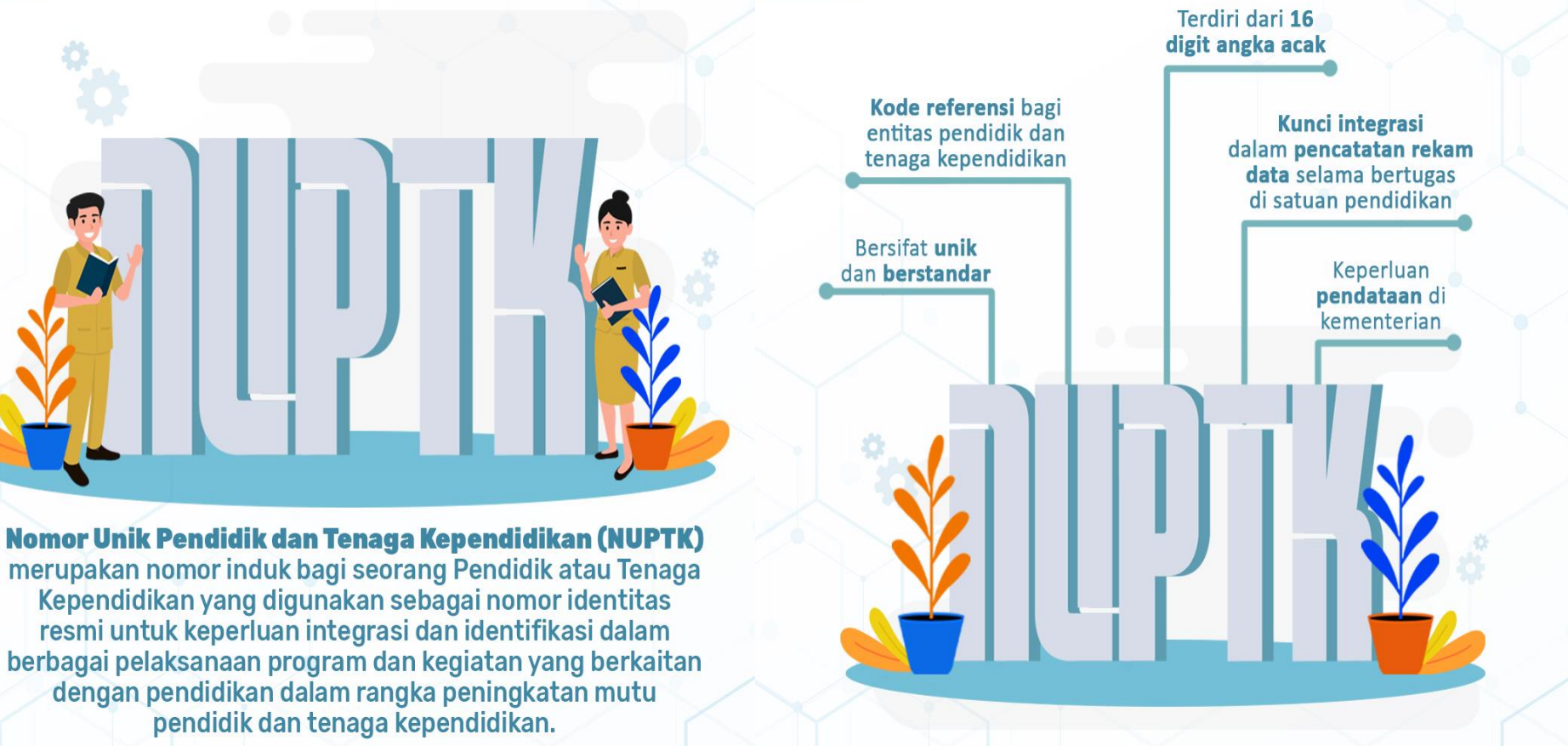

🗼 pusdatin.kemdikbud.go.id 🛛 🧗 @pustekkom 😏 @pusdatin\_dikbud 🏼 🙆 @pustekkom\_kemdikbud\_

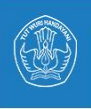

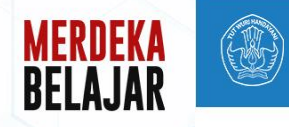

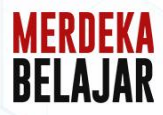

**NUPTK** terdiri dari **16 digit angka** yang bersifat **unik** dan **tetap**. **NUPTK** yang dimiliki seorang PTK **tidak akan berubah** meskipun yang bersangkutan telah berpindah tempat mengajar, perubahan riwayat status kepegawaian dan atau terjadi perubahan data lainnya.

NUPTK diterbitkan oleh **Pusdatin Kemendikbudristek** melalui mekanisme penerbitan NUPTK dengan melengkapi persyaratan yang tertuang pada **Keputusan Kemendikbudristek** No 303 Tahun 2022. Selain untuk kepentingan pendataan pemerintah, **NUPTK** digunakan sebagai atribut integrasi dalam penyelenggaraan program dan kegiatan yang berkaitan dengan pendidikan dalam rangka peningkatan mutu pendidik dan tenaga kependidikan, seperti :

- Sertifikasi Guru/Pendidik,
- Pendidikan Profesi Guru (PPG), dan
- Program Pemerintah lainnya.

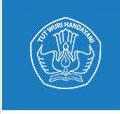

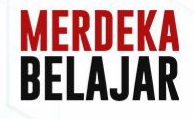

### **Cara Melihat Status NUPTK**

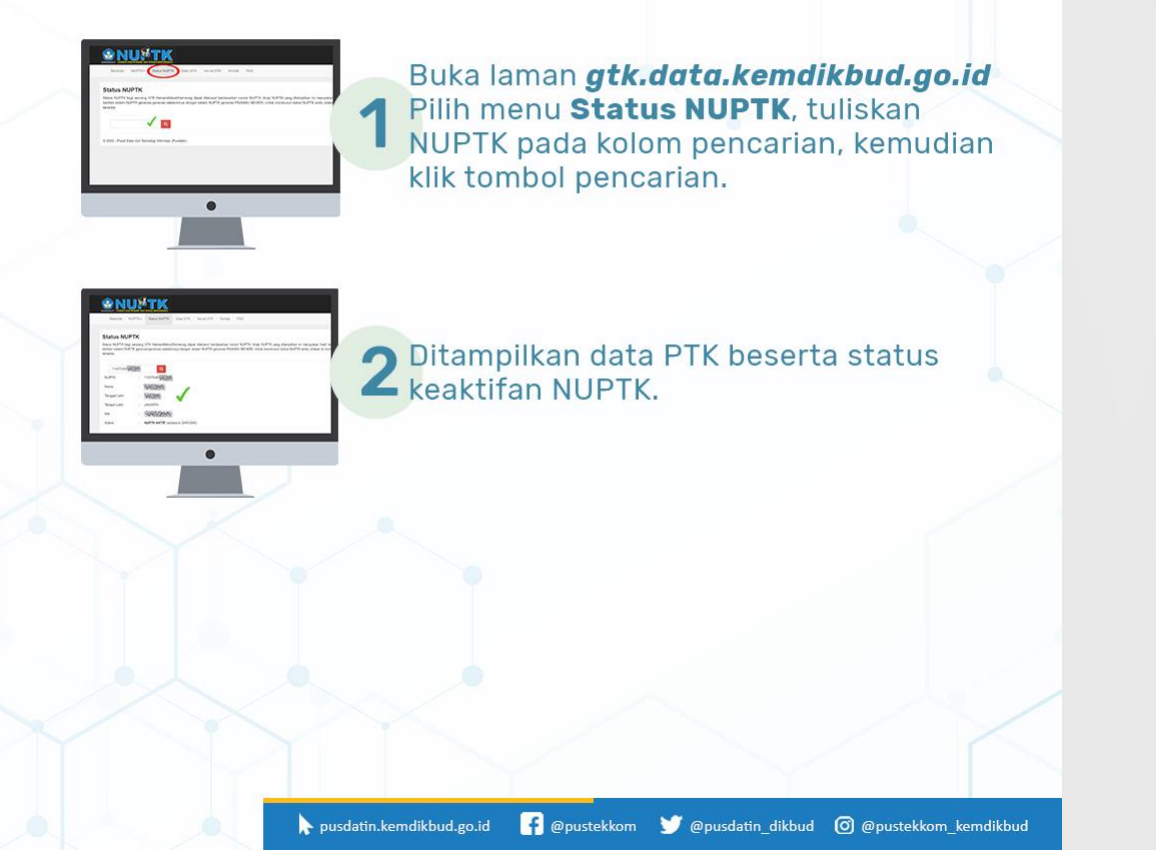

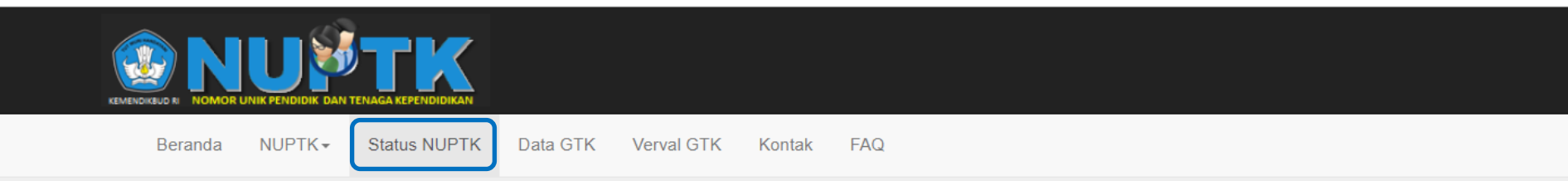

### Status NUPTK

Status NUPTK bagi seorang GTK Kemendikbud/Kemenag dapat ditelusuri berdasarkan nomor NUPTK. Arsip NUPTK yang ditampilkan ini merupakan hasil rekonsiliasi data NUPTK terbitan sistem NUPTK generasi-generasi sebelumnya dengan sistem NUPTK generasi PADAMU NEGERI. Untuk menelusuri status NUPTK anda, silakan isi nomor NUPTK pada kolom tersedia.

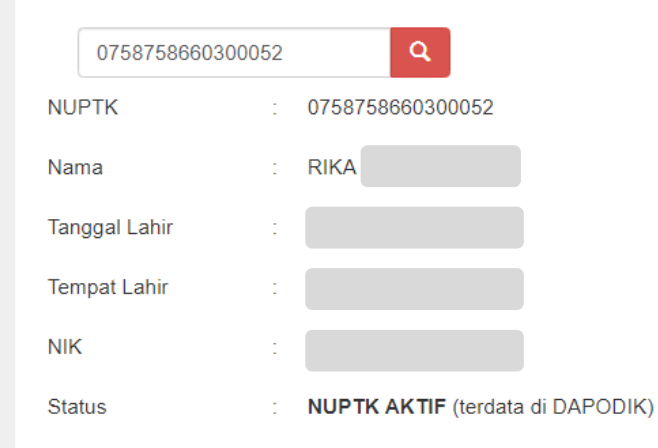

# PENGELOLAAN DATA PTK OLEH SATUAN PENDIDIKAN

Satuan pendidikan terlibat aktif dalam pengelolaan:

- Penerbitan NUPTK
- Penonaktifan NUPTK
- Klaim NUPTK
- Tukar NUPTK
- Pembaruan Data Arsip
- Pembaruan Identitas

Aplikasi: vervalptk.data.kemdikbud.go.id

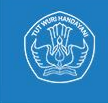

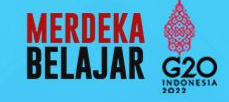

NUPTK

# MEKANISME PENERBITAN NUPTK

Penerbitan NUPTK merupakan proses pemberian NUPTK pertama kali kepada pendidik dan tenaga kependidikan saat mengawali partisipasinya di dalam sistem pendataan pendidikan nasional.

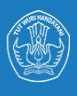

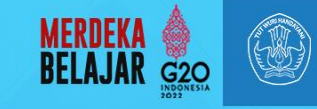

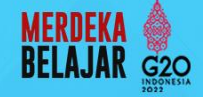

**NUPTK** diterbitkan oleh **Pusdatin Kemendikbudristek** berdasarkan permohonan dari Pendidik dan Tenaga Kependidikan (**PTK**) melalui pengajuan penerbitan **NUPTK** dari satuan pendidikan, dengan catatan telah memenuhi syarat penerbitan, yaitu;

- 1. Melengkapi data induk pendidik dan tenaga kependidikan.
- 2. Bertugas di satuan pendidikan yang telah memiliki NPSN.
- 3. Memiliki Nomor Induk Kependudukan **(NIK) yang valid** berdasarkan data kependudukan bagi **WNI**.
- 4. Memiliki Kartu Izin Tinggal Terbatas (KITAS) atau Kartu Izin Menetap Sementara (KIMS) yang masih berlaku bagi WNA.
- 5. Melampirkan ijazah dari **pendidikan dasar** sampai dengan **pendidikan terakhir**.

┝ pusdatin.kemdikbud.go.id 🛛 👎 @pustekkom 🔰 @pusdatin\_dikbud 👩 @pustekkom\_kemdikbud

- 6. Melampirkan bukti memiliki **kualifikasi akademik** sesuai peraturan perundang-undangan.
- 7. Bagi PTK yang berstatus **CPNS/PNS** melampirkan:
  - a. Penetapan/keputusan pengangkatan CPNS/PNS
  - b. Penetapan/keputusan penugasan dari Dinas Pendidikan sesuai kewenangannya.

Sumber : Kepmendikbudristek Nomor 303/M/2022

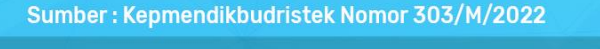

- 8. Bagi PTK yang **berstatus bukan PNS yang diangkat oleh pemerintah daerah** melampirkan **Surat Keterangan** minimal dari **Kepala Bidang** yang menangani PTK pada dinas pendidikan sesuai dengan kewenangannya.
- 9. Bagi PTK yang bertugas pada satuan pendidikan yang didirikan oleh **badan penyelenggara** satuan pendidikan melampirkan:
  - a. Penetapan/keputusan **pengangkatan** dari badan penyelenggara satuan pendidikan.
  - b. Penetapan/keputusan **penugasan** dari kepala satuan pendidikan/badan penyelenggara satuan pendidikan.
- 10. Bagi PTK yang bertugas pada satuan pendidikan yang didirikan oleh **orang perorangan/kelompok masyarakat/ pemerintah desa** melampirkan surat tugas dari kepala satuan pendidikan.
- 11. Bagi **PTK WNA** melampirkan:
  - a. **Notifikasi Penggunaan Tenaga Kerja Asing** yang diterbitkan oleh Kementerian yang membidangi urusan ketenagakerjaan.
  - b. Penetapan/keputusan **pengangkatan** dari badan penyelenggara satuan pendidikan.
  - c. Penetapan/keputusan penugasan dari kepala satuan pendidikan/badan penyelenggara satuan pendidikan.

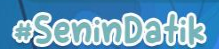

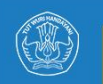

11

Penerbitan NUPTK bagi yang sudah terdaftar dan belum memiliki NUPTK yang berstatus **CPNS, PNS, dan bukan PNS** yang diangkat oleh Pemerintah Daerah.

2

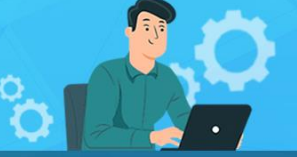

#### PENDIDIK dan TENAGA KEPENDIDIKAN

Melengkapi dokumen persyaratan permohonan penerbitan NUPTK dan mengirimkan ke satuan pendidikan.

Menerima informasi NUPTK

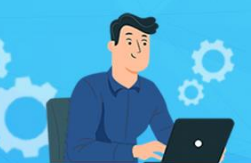

### SATUAN PENDIDIKAN

Menerima dan memeriksa permohonan penerbitan NUPTK. Jika permohonan dinyatakan valid, dilanjutkan mengajukan permohonan penerbitan NUPTK melalui aplikasi vervalPTK ke dinas pendidikan sesuai kewenangannya.

10 Menerima informasi status permohonan penerbitan NUPTK dan melanjutkan informasi tersebut ke PTK yang

tersebut ke PTK yang bersangkutan.

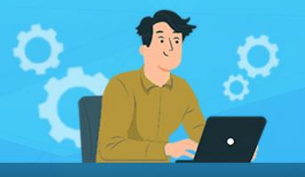

#### **DINAS PENDIDIKAN**

Menerima, memverifikasi, dan memvalidasi permohonan penerbitan NUPTK dari satuan pendidikan.

Jika dari hasil pemeriksaan disetujui maka dinas pendidikan sesuai dengan kewenangannya melanjutkan permohonan penerbitan NUPTK ke Pusdatin Kemendikbudristek.

4

9

Menerima informasi status permohonan penerbitan NUPTK dan melanjutkan informasi tersebut ke satuan pendidikan.

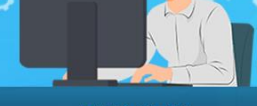

MERDEKA

G20

#### PUSDATIN KEMENDIKBUDRISTEK

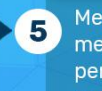

Menerima, memverifikasi, dan memvalidasi permohonan penerbitan NUPTK dari dinas pendidikan.

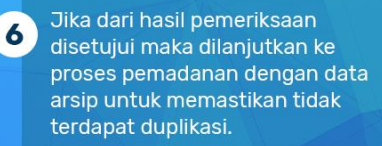

Jika dari hasil pemadanan tidak terdapat duplikasi, maka dilanjutkan ke proses penerbitan NUPTK.

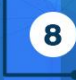

7

Menerbitkan NUPTK dan menyajikan informasi penerbitan NUPTK pada aplikasi vervalPTK.

#### 🔖 pusdatin.kemdikbud.go.id 🛛 <table-of-contents> @pustekkom 😏 @pusdatin\_dikbud 💿 @pustekkom\_kemdikbud

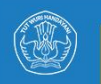

Penerbitan NUPTK bagi yang sudah terdaftar dan belum memiliki NUPTK yang berstatus **bukan PNS yang diangkat oleh badan penyelenggara satuan pendidikan**.

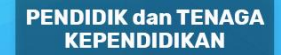

Melengkapi dokumen persyaratan permohonan penerbitan NUPTK dan mengirimkan ke satuan pendidikan.

Menerima informasi NUPTK Menerima dan memeriksa permohonan penerbitan NUPTK. Jika permohonan dinyatakan valid, dilanjutkan mengajukan permohonan penerbitan NUPTK melalui aplikasi vervalPTK ke badan penyelenggara satuan pendidikan.

SATUAN PENDIDIKAN

13 Menerima informasi status permohonan penerbitan NUPTK dan melanjutkan informasi tersebut ke PTK yang bersangkutan.

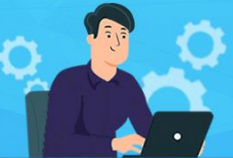

BADAN PENYELENGGARA SATUAN PENDIDIKAN

Menerima, memverifikasi, dan memvalidasi permohonan penerbitan NUPTK dari satuan pendidikan.

-3

Jika dari hasil pemeriksaan disetujui maka badan penyelenggara satuan pendidikan melanjutkan permohonan penerbitan NUPTK ke dinas pendidikan sesuai kewenangannya.

12 Menerima informasi status permohonan penerbitan NUPTK dan melanjutkan informasi tersebut ke satuan pendidikan.

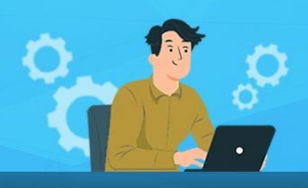

#### **DINAS PENDIDIKAN**

Menerima, memverifikasi, dan memvalidasi permohonan penerbitan NUPTK dari badan penyelenggara satuan pendidikan.

5

6

11

Jika dari hasil pemeriksaan disetujui maka dinas pendidikan sesuai dengan kewenangannya melanjutkan permohonan penerbitan NUPTK ke Pusdatin Kemendikbudristek.

Menerima informasi status permohonan penerbitan NUPTK dan melanjutkan informasi tersebut ke badan penyelenggara satuan pendidikan.

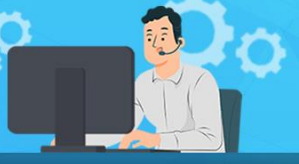

MERDEKA

G20

#### PUSDATIN KEMENDIKBUDRISTEK

Menerima, memverifikasi, dan memvalidasi permohonan penerbitan NUPTK dari dinas pendidikan.

Jika dari hasil pemeriksaan disetujui maka dilanjutkan ke proses pemadanan dengan data arsip untuk memastikan tidak terdapat duplikasi.

9 Jika dari hasil pemadanan tidak terdapat duplikasi, maka dilanjutkan ke proses penerbitan NUPTK.

Menerbitkan NUPTK dan menyajikan informasi penerbitan NUPTK pada aplikasi vervalPTK.

┝ pusdatin.kemdikbud.go.id 🛛 👎 @pustekkom 😏 @pusdatin\_dikbud 🏼 @ @pustekkom\_kemdikbud\_

8

"SeninDofils

# PENERBITAN NUPTK

### **SYARAT**

- NIK dan identitas valid Dukcapil.
- SK Pengangkatan/Penugasan
- ljazah SD s/d terakhir

### TAHAPAN

- 1. Pilih PTK yang diajukan NUPTK baru;
- 2. klik tombol Ajukan NUPTK;
- Pastikan data sesuai dengan PTK yang akan diajukan;
- 4. Unggah dokumen persyaratan berformat PDF, dengan ukuran sesuai ketentuan;
- 5. Klik tombol Ajukan;
- 6. Tunggu proses persetujuan berjenjang.

| ATA PTK       PATK * Doffar Calon NUPTK      Pengajuan NUPTK      Status Kaim NUPTK     Uplead Ulang Berkas      MK      Main a :      Artif      Attrime tase of the status of the status of the stat |                                                                  |                                       |                                  |                                                      |                   |                |    |                                             |           |
|----------------------------------------------------------------------------------------------------|------------------------------------------------------------------|---------------------------------------|----------------------------------|------------------------------------------------------|-------------------|----------------|----|---------------------------------------------|-----------|
| Daftar PTK   Rekap   Attf   Tidak Aktif   Tidak Aktif   VervalPTK   VervalPTK   Pengajuan NUPTK   Status Kaim NUPTK   Status Kaim NUPTK   Uplead Ulang Berkas   VKAR NUPTK   Pengajuan Tutar NUPTK   Pengajuan Tutar NUPTK                                                                                                    |                                                                  |                                       |                                  |                                                      | aftar Calon NUPTK | <b>K 🕋</b> - I | РТ | тк                                          | ATA       |
| Rekap Daftar Calon NUPTK   Idak Addf Image: Addf   Idak Addf Image: Addf   VervalPTK Image: Addf   Pengeljuan NUPTK   Status Pengeljuan NUPTK   Status Reing   Status Reing   Idak Addf   Pengeljuan NUPTK   Status Reing   Status Reing   Idak Addf   Idak Addf   Pengeljuan NUPTK   Status Reing   Idak Addf   Idak Addf   Pengeljuan NUPTK   Idak Addf   Idak Addf   Idak Addf   Idak Addf   Pengeljuan NUPTK   Idak Addf   Idak Addf <tr< td=""><td></td><td></td><td></td><td></td><td></td><td>_</td><td></td><td>laftar PTK 🗸</td><td>(</td></tr<>                                                                                                    |                                                                  |                                       |                                  |                                                      |                   | _              |    | laftar PTK 🗸                                | (         |
| Aktf   Tidak Aktif   VervalPTK   NGAJUAN NUPTK   Pengajuan NUPTK   Status Pengajuan NUPTK   Status Rengajuan NUPTK   3   32760*****00004   4   81020*****80006     Nama:   ArtiSCA APRILIA                                                                                                    |                                                                  |                                       |                                  |                                                      | alon NUPTK        | Daftar         |    | ekap                                        | F         |
| Tidak Akdif   VervalPTK   NGAJUAN NUPTK   Pengajuan NUPTK   Status Pengajuan NUPTK   Status Rengajuan NUPTK   Status Rengajuan Tukar NUPTK   Status Rengajuan Tukar NUPTK   Status Rengajuan Tukar NUPTK                                                                                                    |                                                                  |                                       |                                  |                                                      |                   |                |    | ktif                                        | A         |
| VervalPTK       Image: Constraint of the second of the second of the secon                                         | AIN JENIS PTK                                                    | JENIS KELAMIN                         | NAMA                             | VALID DUKCAPIL                                       | NIK               | #              |    | idak Aktif                                  | Т         |
| ENGAJUAN NUPTK     Pengajuan NUPTK     1     31750*****90007     AYISCA APRILIA     Perempuan     Tenaga Administrasi Sekolah     Ajiskan NUPTK       Status Pengajuan NUPTK     2     32100*****90001                                                                                                    |                                                                  |                                       |                                  | ~                                                    |                   |                |    | 'ervalPTK 🗸                                 | ١         |
| Status Pengajuan NUPTK         2         32100*****90001           Status Klaim NUPTK         3         32760*****00004           IkAR NUPTK         4         81020*****80006           Pengajuan Tukar NUPTK         -                                                                                                    | Tenaga Administrasi Sekolah Ajukan NUPTK Klaim NUPTK             | Perempuan                             | AYISCA APRILIA                   | 0                                                    | 31750*****90007   | 1              |    | AJUAN NUPTK                                 | NG.<br>Pe |
| Status Klaim NUPTK     3     32760*****00004       Upload Ulang Berkas     3     32760*****00004       KAR NUPTK     4     81020*****80006       Pengajuan Tukar NUPTK                                                                                                    |                                                                  |                                       |                                  |                                                      | 32100*****90001   | 2              |    | itus Pengajuan NUPTK                        | St        |
| KAR NUPTK 4 81020*****80006 Nama :<br>AYISCA APRILIA                                                                                                    | 8                                                                |                                       |                                  |                                                      | 32760******00004  | 3              |    | itus Klaim NUPTK<br>load Ulang Berkas       | St<br>Up  |
| Pengajuan Tukar NUPTK                                                                                                    |                                                                  |                                       | PRILIA                           | Nama :<br>AYISCA A                                   | 81020*****80006   | 4              |    | R NUPTK                                     | KA        |
| Status Pengajuan Tukar 5 33261*****60004 TTL                                                                                                    |                                                                  |                                       |                                  | TTL:                                                 | 33261*****60004   | 5              |    | ngajuan Tukar NUPTK<br>Itus Pengajuan Tukar | Pe<br>St  |
| N-AKTIF NUPTK Showing 1-5 of 5 items. Jenis Kelamin :                                                                                                    |                                                                  |                                       | nin :                            | Jenis Kelar                                          | 1-5 of 5 items.   | Showing        |    | KTIF NUPTK                                  | N-4       |
| Pengajuan Non-Aktif NUPTK Ibu Kandung :                                                                                                    |                                                                  |                                       | ig :                             | Ibu Kandur                                           |                   |                |    | ngajuan Non-Aktif NUPTK                     | Pe        |
| Status Non-Aktif NUPTK                                                                                                    |                                                                  |                                       |                                  |                                                      |                   |                |    | tus Non-Aktif NUPTK                         | St        |
| SK Pengangkatan & Penugasan * SD * Choose File No file chosen File PDF max 2MB File PDF max 2MB File PDF max 1MB File PDF max 1MB                                                                                                    | SD *<br>Choose File<br>No file chosen<br>File PDF max 1MB        |                                       | n & Penugasan *<br>o file chosen | SK Pengangkata<br>Choose File No<br>File PDF max 2MB |                   |                |    |                                             |           |
| SMP*         SMA*         S1/D4*           Choose File         No file chosen         Choose File         No file chosen           File PDF max 1MB         File PDF max 1MB         File PDF max 1MB         File PDF max 1MB                                                                                                    | Ite         No file chosen           MB         File PDF max fMB | SMA * Choose File No File PDF max 1MB | o file chosen                    | SMP •<br>Choose File No<br>File PDF max 1MB          |                   |                |    |                                             |           |
| Ajukan                                                                                                    |                                                                  |                                       |                                  | Ajukan                                               |                   |                |    |                                             |           |

# **PENONAKTIFAN NUPTK**

### **SYARAT**

- Dokumen persyaratan penonaktifan NUPTK.
- Surat permohonan penonaktifan NUPTK yang disahkan oleh Kepala Satuan dan Kepala Dinas Pendidikan terkait.

### TAHAPAN

- 1. Ketik NUPTK yang akan dinonaktifkan;
- 2. klik tombol Cari;
- 3. Pastikan data PTK sesuai dengan NUPTK yang akan dinonaktifkan;
- 4. Unggah dokumen persyaratan berformat PDF, max. 1 MB;
- 5. Klik tombol Ajukan;
- 6. Tunggu persetujuan dari pusat.

| E          | Beranda 😑                 | Q Ketikan NPSN                                              |   |
|------------|---------------------------|-------------------------------------------------------------|---|
| DA         | та ртк                    | PTK 🐐 - Pengajuan Tutup NUPTK                               |   |
| 1=         | Daftar PTK                |                                                             |   |
| ł≡         | Aktif                     | Pengajuan Tutup NUPTK                                       |   |
| łΞ         | Tidak Aktif               | NUPTK •                                                     |   |
| 0          | VervalPTK                 |                                                             |   |
| PE         | NGAJUAN NUPTK             | ketikan NUPTK yang akan dinon-aktifkan                      |   |
| 25         | Pengajuan NUPTK           | _                                                           |   |
| 0          | Status Pengajuan NUPTK    | Cari                                                        | ~ |
| i          | Status Klaim NUPTK        |                                                             |   |
| ÷          | Upload Ulang Berkas       | © 2020 Design by Creative Ti                                |   |
| TU         | KAR NUPTK                 |                                                             |   |
| <b>t</b> 7 | Pengajuan Tukar NUPTK     |                                                             |   |
| 0          | Status Pengajuan Tukar    | GUSTI AGUNG AYU MANIK S                                     |   |
| NO         | N-AKTIF NUPTK             |                                                             |   |
| ×          | Pengajuan Non-Aktif NUPTK | TTL:                                                        |   |
| 0          | Status Non-Aktif NUPTK    | Ibu Kandung :                                               |   |
| PE         | RBAIKAN ARSIP             |                                                             |   |
| 8          | Pengajuan Perbaikan Arsip |                                                             |   |
| 0          | Status Perbaikan Arsip    | File *                                                      |   |
| IDE        | ENTITAS                   | Choose File No file chosen                                  |   |
| •          | Perbaikan Identitas       | Lampirkan Surat Kererangan Penutupan NUPTK, format PDF 1 MB |   |
| •          | PTK Tidak Aktif           | Ajukan                                                      |   |
|            |                           |                                                             |   |

# **KLAIM NUPTK**

SYARAT °

- Dokumen persyaratan klaim NUPTK.
- Dokumen persyaratan merupakan bukti yang menguatkan kepemilikan NUPTK.

### TAHAPAN

- 1. Pilih ptk yang akan diajukan klaim NUPTK;
- 2. klik tombol Klaim NUPTK;
- 3. Pastikan data PTK sesuai dengan NUPTK yang akan diklaim;
- 4. Ketik NUPTK yang akan diklaim;
- Unggah dokumen persyaratan berformat PDF, max. 1 MB;
- 6. Klik tombol Ajukan;
- 7. Tunggu persetujuan dari pusat.

#### 🔉 Beranda Q Ketikan NPSN -DATA PTK PTK 🖌 - Daftar Calon NUPTK I≡ Daftar PTK Daftar Calon NUPTK E Aktif I∃ Tidak Aktif NIK VALID DUKCAPIL NAMA JENIS KELAMIN JENIS PTK Q VervalPTK PENGAJUAN NUPTK Pengajuan NUPTK 36740\*\*\*\*\*10002 Wiiava Laki-laki Guru Mapel Aiukan NUPTK Klaim NUPTK Status Pengaigan NUPTK Status Klaim NUPTK 31740\*\*\*\*\*20001 0 Ahmad Hambali Laki-laki Tenaga Administrasi Sekolah Ajukan NUPTK Klaim NUPTK Upload Ulang Berkas 31740\*\*\*\*\*61002 0 DIKI PURNON Klaim NUPTKKlaim NUPTK TUKAR NUPTK 13 Pengajuan Tukar NUPTK 31730\*\*\*\*\*2000 Siska Apriyani Status Pengajuan Tukar Menampilkan 1-4 dari 4 item Nama Wijaya NON-AKTIF NUPTK X Pengajuan Non-Aktif NUPTK Status Non-Aktif NUPTK @ 2020 Design by Creative Tim & Themesber Jenis Kelamin PERBAIKAN ARSIP Ibu Kandung Pengajuan Perbaikan Arsip Status Perbaikan Arsip NUPTK Klaim **IDENTITAS** Perbaikan Identitas File Klaim PTK Tidak Aktif Choose File No file chosen Lampirkan bukli kepemilikan NUPTK dan KK/KTP. format PDF 1 MB

# **TUKAR NUPTK**

SYARAT

- Dokumen persyaratan tukar NUPTK.
- Dokumen persyaratan merupakan bukti yang menguatkan kepemilikan NUPTK.

### TAHAPAN

- Pilih ptk yang akan diajukan tukar NUPTK;
- 2. klik tombol Ajukan Tukar NUPTK;
- Pastikan data PTK sesuai dengan NUPTK yang akan ditukar;
- 4. Ketik NUPTK yang akan diklaim;
- 5. Unggah dokumen persyaratan berformat PDF, max. 1 MB;
- 6. Klik tombol Ajukan;
- 7. Tunggu persetujuan dari pusat.

#### 💫 Beranda = Q Ketikan NPSN DATA PTK PTK 🛛 💣 - Daftar PTK NUPTK ∃ Daftar PTK ~ Daftar PTK NUPTK E Aktif I≡ Tidak Aktif NUPTK NIK VALID DUKCAPIL NAMA JENIS KELAMIN JENIS PTK O VervalPTK PENGAJUAN NUPTK Pengajuan NUPTK Laki-laki Guru Kelas Ajukan Tukar NUPTK 8454737640200002 Azhari Status Pengajuan NUPTK Status Klaim NUPTK 3362759661220001 31740\* \*\*10007 Haerunnisa Perempuar Guru Kelas Aiukan Tukar NUPTK Upload Ulang Berkas 7141759660300033 32050\*\* \*\*10006 . Iceu Agustina Perempuan Guru Kelas TUKAR NUPTK Pengajuan Tukar NUPTK Ajukan Tukar NUPTK 4 u Kelas Status Pengaluan Tukar ukan Tukar NUPTK 5 ana Kebun NON-AKTIF NUPTK Nama × Pengajuan Non-Aktif NUPTK 6 195 Azhari u Mapel Ajukan Tukar NUPTK Status Non-Aktif NUPTK Menampilkan 4 - F PERBAIKAN ARSIP Pengajuan Perbaikan Arsin Ibu Kandung Status Perbaikan Arsip © 2020 Pusdatin - Kemdikbud © 2020 Design by Creative Tim **IDENTITAS** Perbaikan Identitas NUPTK Dialukan PTK Tidak Aktif File \* Choose File No file chosen Lampirkan scan dokumen SK Sertifikasi. format PDF Aiukar

# **PEMBARUAN DATA ARSIP**

SYARAT °

 Mengunggah dokumen persyaratan (Penetapan pengangkatan dan/atau penugasan, dan ijazah).

### TAHAPAN

- 1. Pilih ptk yang akan diperbarui;
- 2. klik tombol Ajukan Perbaikan Arsip;
- 3. Pastikan data PTK valid;
- 4. Unggah SK Pengangkatan dan Penugasan;
- 5. Unggah KTP;
- 6. Unggah Ijazah terakhir;
- 7. Klik tombol Ajukan;
- 8. Tunggu persetujuan dari pusat.

|                           | PTK 🔺 - Daftar PTK NUPTK                   |                               |                     |                              |                        |              |                       |     |
|---------------------------|--------------------------------------------|-------------------------------|---------------------|------------------------------|------------------------|--------------|-----------------------|-----|
| }≣ Dattar PTK ✓           | 🦾 🛛 Infol Data yang ditampil               | kan nada monu norhaikan arrir | adalah DTK eudah r  | nomiliki NII IDTK dan NIIK y | alid tordata di Dukean | 1            |                       | ¥   |
| Aktif                     |                                            | kan pava menu perbaikan arsij | auaian n' ny suuain |                              | allu teruata ur Dukcap |              |                       |     |
| VervalPTK                 | Daftar PTK NUPTK                           |                               |                     |                              |                        |              |                       |     |
| PENGAJUAN NUPTK           |                                            |                               |                     |                              |                        |              |                       |     |
| Pengajuan NUPTK           | # NUPTK                                    | NIK                           | VALID DUKCAPIL      | NAMA                         | JENIS KELAMIN          | JENIS PTK    |                       |     |
| Status Pengajuan NUPTK    |                                            |                               | ~                   |                              |                        |              |                       |     |
| Status Klaim NUPTK        |                                            |                               |                     |                              |                        |              |                       |     |
| Upload Ulang Berkas       | 1 7141759660300033                         | 32050******10006              | 0                   | Iceu Agustina                | Perempuan              | Guru Kelas   | Ajukan Perbaikan Arsi | P   |
| TUKAR NUPTK               | 2 1953749652220002                         | 31740******10001              | 0                   | Sunariah                     | Perempuan              | Guru Mapel   | Ajukan Perbaikan Arsi | p   |
| Pengajuan Tukar NUPTK     |                                            |                               |                     |                              |                        |              |                       |     |
| Status Pengajuan Tukar    | 3 6547748649210042                         | 31740*****60003               | Ø                   | NINING SUGIARTI              | Perempuan              | Tukang Kebun | Aiukan Perhaikan Arsi | ×   |
| NON-AKTIF NUPTK           | 4 336275966122000                          |                               |                     |                              |                        |              |                       |     |
| Pengajuan Non-Aktif NUPTK |                                            |                               |                     |                              |                        |              |                       |     |
| Status Non-Aktif NUPTK    | 5 845473764020000                          | NUPTK :                       |                     |                              |                        |              |                       |     |
| PERBAIKAN ARSIP           | 6 246076666722000                          | 7141759660300033              |                     |                              |                        |              |                       |     |
| Pengajuan Perbaikan Arsip | Menampilkan 1-6 dari 6 ite                 | Nama : Iceu Agustina          |                     |                              |                        |              |                       |     |
| Status Perbaikan Arsip    |                                            | TTL:                          |                     |                              |                        |              |                       |     |
| IDENTITAS                 |                                            | Jenis Kelamin :               |                     |                              |                        |              |                       |     |
| Perbaikan Identitas       | © 2020 Design by Creative Tim & Themesberg | Ibu Kandung :                 |                     |                              |                        |              |                       | - K |
|                           |                                            | ibu Kunuung .                 |                     |                              |                        |              |                       |     |

### DATA RESIDU IDENTITAS (RESIDU NIK)

| °<br>•<br>•                                  |                                                                                                    |       |                  |                |      |                |          |                      |        |
|----------------------------------------------|----------------------------------------------------------------------------------------------------|-------|------------------|----------------|------|----------------|----------|----------------------|--------|
| 🔗 Beranda 🛛 😑                                | PTK         * - Daftar PTK           Daftar PTK            *         NUPTK           *         NUPTK           *         S130*****7001           *         Nuter           *         S130*****7001           *         Nuter |       |                  |                |      |                |          |                      |        |
|                                              | Daftar                                                                                                    | РТК   |                  |                |      |                |          |                      |        |
| DATA PTK                                     | #                                                                                                    | NUPTK | NIK              | VALID DUKCAPIL | NAMA | JENIS PTK      | NPSN     | SEKOLAH              | BENTUK |
| 📃 Daftar PTK 🗸 🗸                             |                                                                                                    |       |                  | Residu 🗸       |      | ~              |          |                      | - ~    |
| Altif                                        | 1                                                                                                    |       | 35130*****70001  | 0              | suna | Tutor          | P2961295 | PKBM DARUL ULUM      | РКВМ   |
| ANU                                          | 2                                                                                                    |       | 35130*****50001  | 0              | MOI  | Kepala Sekolah | P2961295 | PKBM DARUL ULUM      | РКВМ   |
| Tidak Aktif                                  | 3                                                                                                    |       | 35130*****20001  | 0              | karn | Tutor          | P2961295 | PKBM DARUL ULUM      | РКВМ   |
| etiap satuan pendidikan memiliki             | 4                                                                                                    |       | 35130*****60002  | 0              | nas  | Tutor          | P2961295 | PKBM DARUL ULUM      | PKBM   |
| aftar periksa (dashboard) data               | 5                                                                                                    |       | 35130*****70001  | 0              | shol | Tutor          | P2961295 | PKBM DARUL ULUM      | РКВМ   |
| ntuk mendeleksi <b>residu nik</b>            | 6                                                                                                    |       | 35130*****90001  | 0              | suri | Tutor          | P2961295 | PKBM DARUL ULUM      | РКВМ   |
| ata residu ditandai dengan silang            | 7                                                                                                    |       | 11070*****80005  | 0              | Rah  | Guru Kelas     | P9984507 | LEMBAGA PKBM ISYRAFI | РКВМ   |
| <mark>nerah</mark> pada kolom Valid Dukcapil | 8                                                                                                    |       | 11070*****20002  | 0              | Naz  | Guru Kelas     | P9984507 | LEMBAGA PKBM ISYRAFI | РКВМ   |
|                                              | 9                                                                                                    |       | 11100******30001 | •              | Sula | Guru Kelas     | P2963514 | LPKBM KASIH BUNDA    | РКВМ   |
|                                              | 10                                                                                                    |       | 11101******10001 | 0              | ZUL  | Tutor          | P2963514 | LPKBM KASIH BUNDA    | PKBM   |

### **PERBAIKAN IDENTITAS**

|    | Beranda<br>TA PTK<br>Daftar PTK<br>Aktif<br>Tidak Aktif<br>VervalPTK | = ° | SY/<br>•<br>•<br>РТК | ARAT<br>Perb<br>dari<br>Kartı<br>Perb | aikan NIK<br>Data Indu<br>u Tanda F<br>aikan idel<br>maikan identitas | K dan identit<br>Ik Kependud<br>Penduduk, at<br>ntitas harus | as ptk harus r<br>lukan yang dik<br>tau Akta Kelah<br>memenuhi in | nengacu p<br>kelola oleh<br>hiran.<br>dex validas | ada dokun<br>Ditjen Duk<br>si yang dite | nen kepen<br>kcapil Pusa<br>etapkan. | idudukan (ya<br>at ). Seperti: | ang bersur<br>Kartu Kelu | nber<br>Jarga, |
|----|----------------------------------------------------------------------|-----|----------------------|---------------------------------------|-----------------------------------------------------------------------|--------------------------------------------------------------|-------------------------------------------------------------------|---------------------------------------------------|-----------------------------------------|--------------------------------------|--------------------------------|--------------------------|----------------|
|    |                                                                      |     |                      | #                                     | NIK                                                                   | VALID DUKCAPIL                                               | NAMA                                                              | TEMPAT LAHIR                                      | TANGGAL LAHIR                           | JENIS KELAMIN                        | NAMA IBU KANDUNG               | JML PENGAJUAN            |                |
| PE | NGAJUAN NUPTK                                                        |     |                      |                                       |                                                                       |                                                              |                                                                   |                                                   |                                         |                                      |                                |                          |                |
| -  | Pengajuan NUPTK                                                      |     |                      |                                       |                                                                       | ¥                                                            |                                                                   |                                                   |                                         | ~                                    |                                |                          |                |
| 0  | Status Pengajuan NUPTK                                               |     |                      | 1                                     | 3204                                                                  | 0                                                            | ASEP                                                              |                                                   |                                         | Laki-laki                            |                                | 0                        | Perbaikan      |
| i  | Status Klaim NUPTK                                                   |     |                      | 2                                     | 3204                                                                  | •                                                            | DERIA                                                             |                                                   |                                         | Perempuan                            |                                | 0                        | Perbaikan      |
| B  | Upload Ulang Berkas                                                  |     |                      | 3                                     | 3204                                                                  | •                                                            | EMAN                                                              |                                                   |                                         | Laki-laki                            |                                | 0                        | Perbaikan      |
| ID | ENTITAS                                                              |     |                      | 4                                     | 3204                                                                  | 0                                                            | EUIS                                                              |                                                   |                                         | Perempuan                            |                                | 0                        | Perbaikan      |
| 1  | Perbaikan Identitas                                                  |     |                      | 5                                     | 3204                                                                  | •                                                            | SENIA                                                             |                                                   |                                         | Perempuan                            | _                              | 0                        | Perbaikan      |
| 1  | PTK Tidak Aktif                                                      |     |                      | Showing                               | 1-5 of 5 items.                                                       |                                                              |                                                                   |                                                   |                                         |                                      |                                |                          |                |
| 0  | Status Perbaikan                                                     |     |                      | 4                                     |                                                                       |                                                              |                                                                   |                                                   |                                         |                                      |                                | A 1                      | •              |

### **PERBAIKAN IDENTITAS**

.

| 2          | Beranda                | = PT | <b>K 🕋</b> - F | Perbaikan Identitas             |                      |           |              |               |               |                  |               |           |
|------------|------------------------|------|----------------|---------------------------------|----------------------|-----------|--------------|---------------|---------------|------------------|---------------|-----------|
| DAT        | А РТК                  |      | Perbaik        | kan Identitas                   |                      |           |              |               |               |                  |               |           |
| Ξ          | Daftar PTK             | •    | +              | NIK                             | VALID DUKCAPIL       | NAMA      | TEMPAT LAHIR | TANGGAL LAHIR | JENIS KELAMIN | NAMA IBU KANDUNG | JML PENGAJUAN |           |
| =          | Aktif                  |      |                |                                 | ~                    |           |              |               | ~             |                  |               |           |
|            | Tidak Aktif            |      | 1              | 320                             | •                    | ASEP      |              |               | Laki-laki     |                  | 0             | Perbaikan |
| 0          | VervalPTK              | *    | 2              | 220                             |                      | DEPI      |              |               | Poromouran    |                  | 0             | Dathaikan |
| PEN        | GAJUAN NUPTK           |      | 2              | 3204                            |                      |           |              |               | rerempuan     |                  | U             | Perbaikan |
| <b>-</b> F | Pengajuan NUPTK        |      | 3              | 3204                            | 0                    | EMAN      |              |               | Laki-laki     |                  | 0             | Perbaikan |
|            | Status Pengajuan NUPTK |      | 4              | 3204                            | 0                    | EUIS      |              |               | Perempuan     |                  | 0             | Perbaikan |
| 2          | Status Klaim NUPTK     |      | 5              | 3204                            | 0                    | SENIA     |              |               | Perempuan     |                  | 0             | Perbaikan |
|            | Upload Ulang Berkas    |      | Showing<br><   | g <b>1-5</b> of <b>5</b> items. | _                    | _         |              | _             |               | _                | _             | •         |
| IDE        | NTITAS                 |      |                |                                 |                      |           |              |               |               |                  |               |           |
| <b>L</b> F | Perbaikan Identitas    | 1) т | AHAP           | PAN                             |                      |           |              |               |               |                  |               | V         |
|            | PTK Tidak Aktif        | 1    | . Klik         | k fitur <b>Per</b>              | baikan Iden          | titas;    |              |               |               |                  |               |           |
| 8          | Status Perbaikan       | 2    | . Klik         | k tombol <b>F</b>               | P <b>erbaikan,</b> p | ada baris | data ptk yan | g akan dip    | erbaiki;      |                  | Λ             |           |

# **PERBAIKAN IDENTITAS**

### LANJUTAN: TAPAPAN

3. Data awal yang ditampilkan pada formulir Perbaikan bersumber dari Dapodik, cocokkan setiap atribut data tersebut dengan yang tercatat di dokumen kependudukan. Perbaiki data yang belum valid (masih kosong atau tidak benar).

Atribut data yang bisa diperbaiki meliputi:

- ✓ NIK;
- Nama;
- Tempat lahir;
- Tanggal lahir;
- Nama ibu kandung; dan
- Jenis kelamin
- 4. Klik tombol Perbaikan Data
  - Jika data perbaikan tidak lolos pemadanan Dukcapil, maka perbaikan data tidak dapat disimpan. Periksa ulang validitas dokumen ke Dukcapil setempat (kabupaten/kota); sedangkan
  - Jika data perbaikan lolos pemadanan, maka hasil perbaikan data akan otomatis tersimpan.

#### PTK 🛛 🕋 - Daftar model - Perbaikan Identitas

#### Ù.

Info! NIK dengan keterangan sudah valid dengan data Dukcapil tidak dapat diperbaiki, jika terjadi perbedaan dalam pengajuan perbaikan identitas, pemilik data dapat koordinasi dengan Dukcapil setempat atau jika terjadi kesalahan dapat menghubungi admin Pusat melalui ULT.

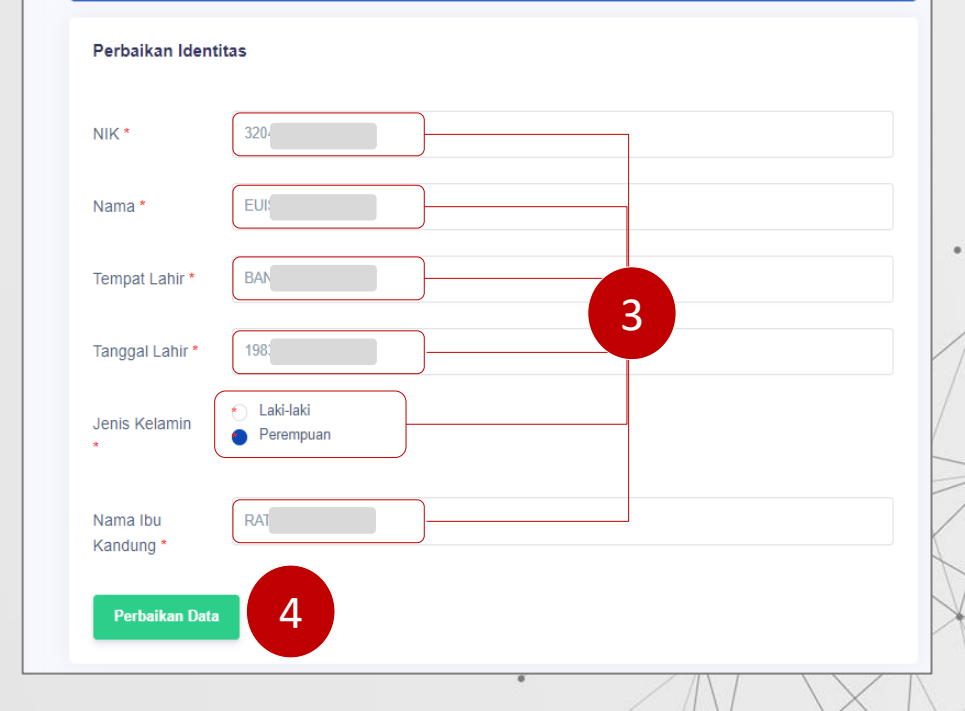

Layanan bantuan untuk verval data induk pendidikan diselenggarakan melalui Unit Layanan Terpadu Kemendikbudristek (ULT). <u>ult.kemdikbud.go.id</u>

### Kanal

- SP4N-LAPOR!
- Pusat Penggilan 177
- Surel pengaduan@kemdikbud.go.id
- Live Chat Konsultasi
- Layanan Tatap Muka Daring (Zoom)

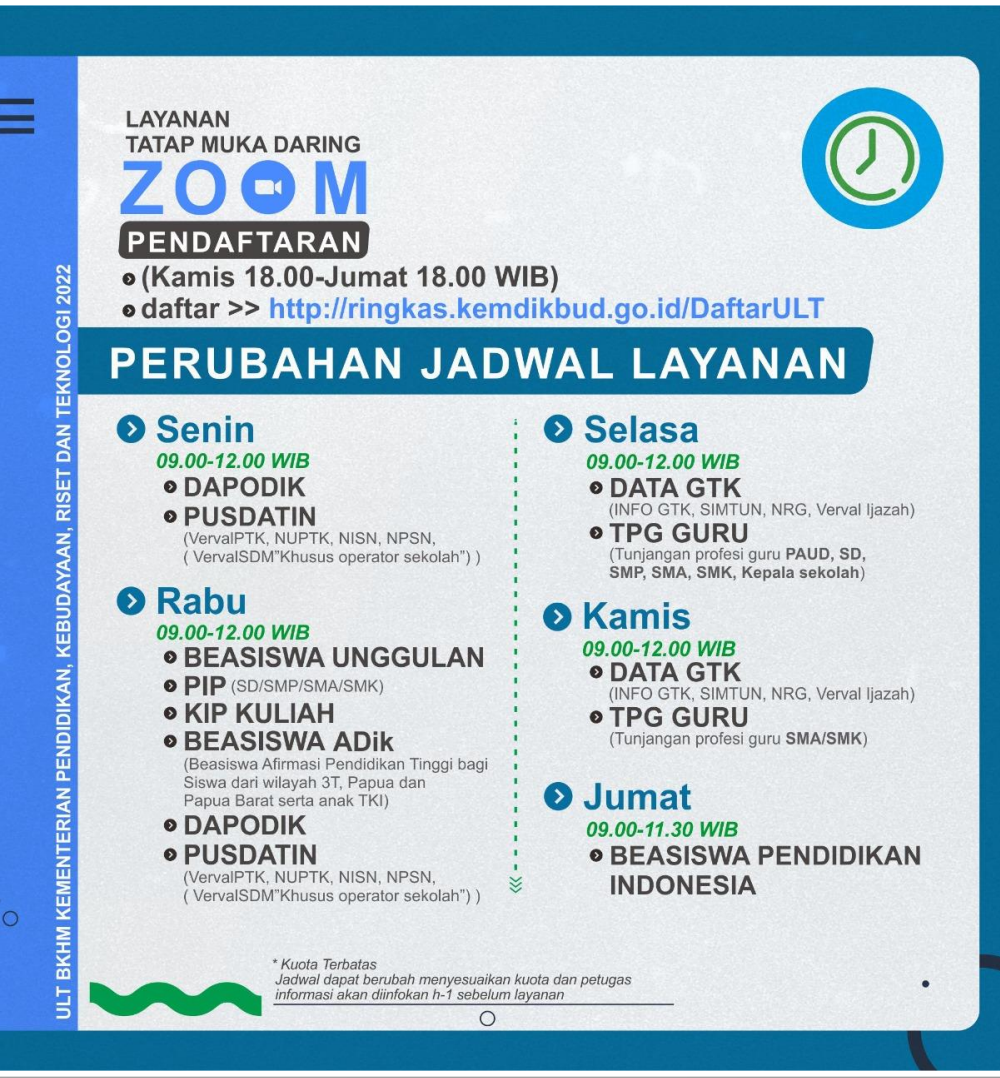